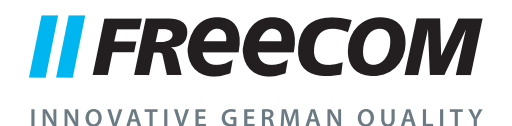

# **USER MANUAL**

# MOBILE HARD DRIVES DESKTOP HARD DRIVES

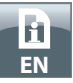

#### Dear user!

Thank you for selecting the **Freecom Mobile Hard Drive** / **Desktop Hard Drive** as your external data storage device. For optimal use and performance we advise you to read this manual carefully before using this product.

Please note: this manual is a general manual which is used for several Freecom products. Product pictures shown in this manual may differ from the device you bought.

> Freecom Technologies B.V. www.freecom.com

#### Contents of the box

Please check the contents of the box. All articles included in this box are listed on the back side of the packaging.

#### **Need assistance? Have questions?**

In case you have a question about the use of this product, need information about other Freecom products or need technical assistance, please contact the Freecom Service Center for your country. See <u>www.freecom.com</u> for details.

Freecom offers free unlimited helpdesk support.

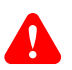

#### Warning!

All rights reserved. The products named in this manual are only used for identification purposes and may be trademarks or registered trademarks of the respective companies. This device was designed for home or office use.

Warning! This device is equipment complying with EN55022 class A. This equipment can cause radio disturbances in a residential area. If this is the case, the user has to take appropriate measures and assume all responsibility and costs for. It may not be used near or with any life-sustaining systems.

Freecom cannot be made liable for any damages, loss of data or damage following thereof -whatsoever (including, without limitation, damages for loss of business profits, business interruption, loss of business information, or other pecuniary loss) arising out of the use of or inability to use this Freecom product, even if Freecom has been advised of the possibility of such damages.

We reserve the right to upgrade our products in keeping with technological advances.

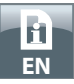

# **Table of Contents**

| General Informationpage                                              | 4  |
|----------------------------------------------------------------------|----|
| Precautionary measurespage                                           | 5  |
| Freecom Mobile Hard Drive / Desktop Hard Drive page                  | 6  |
|                                                                      |    |
| Chapter                                                              |    |
| Hardware Installation page                                           | 7  |
|                                                                      |    |
| Chapter                                                              |    |
| Driver Installationpage                                              | 7  |
|                                                                      |    |
| Chapter                                                              |    |
| Installation of the application softwarepage                         | 8  |
|                                                                      |    |
| Chapter                                                              |    |
| Partitioning your Freecom Mobile Hard Drive / Desktop Hard Drivepage | 11 |

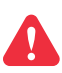

#### **Copyright Statement**

This product and the software contained within it are designed to assist you in reproducing only material in which you own the copyright or for which you have obtained permission to copy from the copyright owner. Unless you own the copyright or hold permission to copy from the copyright owner, you may be violating copyright law and be subject to payment of damages and other remedies. If you are uncertain about your rights, you should contact your legal advisor. You assume full responsibility for the legal and responsible use of the product and the software.

© 2012 Freecom Technologies

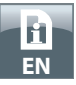

### **General Information**

The following hardware and software requirements must be fulfilled to ensure troublefree operation.

#### System requirements

In order to use the Freecom Mobile Hard Drive / Desktop Hard Drive, following components are needed:

PC:

- Intel Pentium III / AMD Duron 900 MHz or higher
- 256 MB RAM (Vista/7: 512 MB RAM) or higher
- Available USB 3.0 or USB 2.0 port\* or
- Available Firewire 800- or Firewire 400- port\* or
- Available eSATA- port\*
- Internet connection for online warranty registration, software updates and downloads
- Operating system: Windows XP, Windows Vista, Windows 7, Windows 8, Windows 10

#### Mac:

- PowerPC G5 or Intel Mac
- 256 MB RAM or higher
- Available USB 3.0 or USB 2.0 port\* or
- Available Thunderbolt port\* or
- Available Firewire 800- or Firewire 400- port\* or
- Available eSATA- port\*
- Internet connection for online warranty registration, software updates and downloads
- Operating system: Mac OS X v10.6 or higher

\* To achieve optimal performance from the Freecom Mobile Hard Drive / Desktop Hard Drive your computer/Mac should be equipped with an USB 3.0 port. Please use the interface cables that come with your device (e.g. USB, Thunderbolt, eSATA, Firewire, LAN) for connecting the device to your PC/Mac.

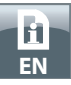

#### **Precautionary measures**

To ensure that your Freecom Mobile Hard Drive / Desktop Hard Drive functions properly, please take note of the following precautions. If these are not followed, you may void your warranty and damage the Freecom Mobile Hard Drive / Desktop Hard Drive.

- Safely remove the Freecom Mobile Hard Drive / Desktop Hard Drive via your operating system (the "unplug or eject hardware" option in the Windows taskbar) before disconnecting the USB cable. Failing to do so may result in data loss.
- Do not drop the Freecom Mobile Hard Drive / Desktop Hard Drive or expose it to other kinds of sudden mechanical shocks as this may result in data loss and damage to the Freecom Mobile Hard Drive / Desktop Hard Drive.
- Do not use the Freecom Mobile Hard Drive / Desktop Hard Drive when the ambient temperature is below 10°C or above 35°C.
- If the Freecom Mobile Hard Drive / Desktop Hard Drive is moved from a cool environment to a warmer environment, please allow the drive to acclimatize to the ambient temperature before operating the device. Failing to do so may lead to condensation within the drive enclosure, which in turn may cause the drive to malfunction.
- Do not place liquids or drinks on the Freecom Mobile Hard Drive / Desktop Hard Drive. When liquids are spilled and get in contact with the electronics within the drive enclosure, it will damage the drive and will cause the drive to malfunction.
- Do not use the Freecom Mobile Hard Drive / Desktop Hard Drive in a dusty environment. Dust inside the enclosure may damage the internal electronics and result in drive malfunction.
- Opening the Freecom Mobile Hard Drive / Desktop Hard Drive will void the warranty.
- Since USB 3.0 is backwards compatible with USB 2.0, the Freecom Mobile Hard Drive / Desktop Hard Drive can be connected to all USB ports. When connected to a USB 2.0 port, however, the performance (data transfer rate) of the Freecom Mobile Hard Drive / Desktop Hard Drive will be much lower than when the drive is connected to a USB 3.0 port.

If at any point during installing and/or configuring your Freecom Mobile Hard Drive / Desktop Hard Drive you need assistance or have questions, please contact the Freecom Support Center for your country. See <u>www.freecom.com</u> for details.

Freecom offers free unlimited helpdesk support.

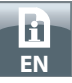

#### Freecom Mobile Hard Drive / Desktop Hard Drive

The hi-speed data transfer through the (e.g. USB, Thunderbolt, eSATA, Firewire, LAN) interface makes it ideally suitable for data-storage, file sharing, backup, archiving, audio playback and all applications that need fast file access.

The Freecom Mobile Hard Drive / Desktop Hard Drive comes preformatted in FAT32 (for drives with a capacity of 1TB and 2TB) or NTFS (for drives with a capacity of 3TB and 4TB or higher). FAT32 format allows operation with either Windows or Mac OS. NTFS format is only compatible with Windows Vista, Windows 7, Windows 8 and Windows 10, and only readable for Mac OS.

If you want to use your drive on a Mac system please reformat the drive in HFS+ format. Reformatting the drive will delete all the data on the drive so be sure to save them before.

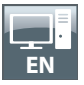

### **Chapter: Hardware Installation**

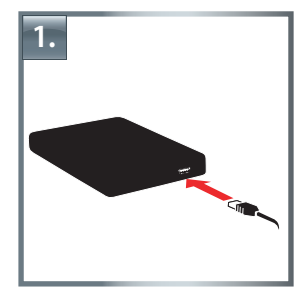

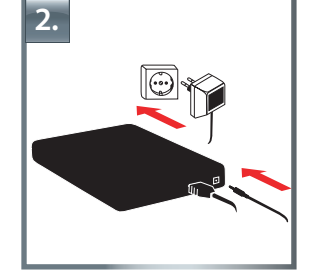

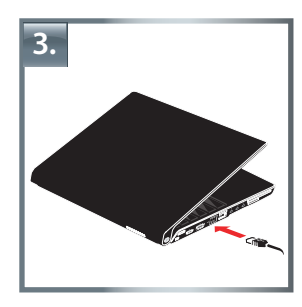

- 1. Connect the interface cable\* to the Freecom Mobile Hard Drive / Desktop Hard Drive.
- 2. **Optional:** Connect the cable of the power supply to the Freecom Mobile Hard Drive / Desktop Hard Drive and the power supply itself to the socket.
- 3. Connect the interface cable\* to the interface port of your computer.
- 4. **Optional:** if your device comes with a power switch, switch on the device before using it.
- \* Please use the interface cables that come with your device (e.g. USB, Thunderbolt, eSATA, Firewire, LAN) for connecting the device to your PC/Mac.

Since USB 3.0 is backwards compatible with USB 2.0, the Freecom Mobile Hard Drive / Desktop Hard Drive can be connected to all USB ports. When connected to a USB 2.0 port, however, the performance (data transfer rate) of the Freecom Mobile Hard Drive / Desktop Hard Drive will be much lower than when the drive is connected to a USB 3.0 port.

For optimum performance the Freecom Mobile Hard Drive / Desktop Hard Drive should always be connected to a USB 3.0 interface.

# **Chapter: Driver Installation**

Under Windows XP / Windows Vista / Windows 7 / Windows 8 / Windows 10 and Mac OS X a separate Freecom driver is not required. The drivers will be installed automatically by the operating system after plugging in the Freecom Mobile Hard Drive / Desktop Hard Drive into the interface port of the computer.

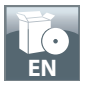

# Chapter: Installation of the application software

#### **Software installation PC**

1. Click on "Start PC.exe" in the main directory of the hard drive. The Freecom start menu opens.

| FREECOM DESKTOP HARD DRIVE   | Welcome            |
|------------------------------|--------------------|
|                              | Manuals            |
|                              | Software           |
|                              | Support            |
| Subscribe Newsletter         | Freecom-Products   |
| Online Warranty Registration | Save Freecom files |
| <b>Fil</b><br>Let            | Close              |

2. Click on "Software". The installation starts now. Follow the instructions on the screen, confirm with "Next" in order to continue with the installation.

#### **Saving Freecom data**

The user manuals and complementary software (when applicable) are pre-loaded onto the hard drive. We recommend that you save these files to your computer ("My Documents"/"Freecom"), to always have a backup of these files in case you (accidentally) reformat the drive or delete these files from the drive.

Saving these files from the external hard drive to your computer is easy:

- 1. Click on the button "Save Freecom files".
- 2. All provided data on the Freecom hard drive will be saved to the folder "Freecom" in "My Documents".

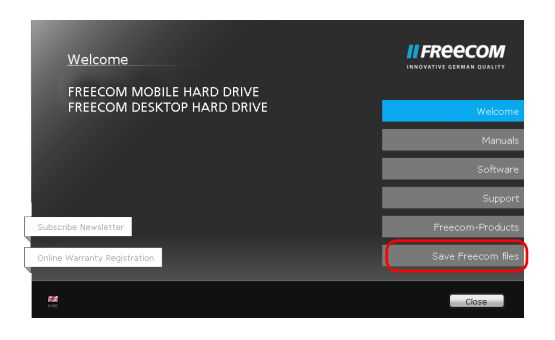

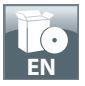

#### **Software installation Mac**

1. Click on "Start MAC" in the main directory of the hard drive. The Freecom start menu opens.

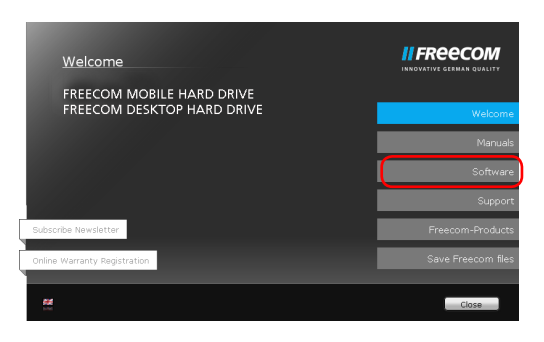

2. Click on "Software". The installation starts now. Follow the instructions on the screen, confirm with "Next" in order to continue with the installation.

#### **Saving Freecom data**

The user manuals and complementary software (when applicable) are pre-loaded onto the hard drive. We recommend that you save these files to your computer ("Documents"/ "Freecom"), to always have a backup of these files in case you (accidentally) reformat the drive or delete these files from the drive. Saving these files from the external hard drive to your computer is easy:

- 1. Click on "Start MAC" in the main directory of the hard drive. The Freecom start menu opens.
- 2. Click on the button "Save Freecom files".
- 3. All provided data on the Freecom hard drive will be saved to the folder "Freecom" in "Documents".

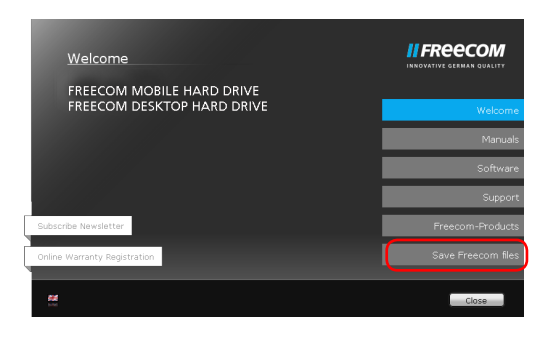

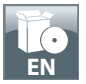

# Using Time Machine with your Freecom Mobile Hard Drive / Desktop Hard Drive

Time Machine allows you making automated backups of your complete system under Mac OS X 10.5 and Mac OS 10.6 or higher.

- 1. Connect your Freecom Mobile Hard Drive / Desktop Hard Drive via the interface to your Mac. If you did not specify a backup volume yet, Time Machine will ask you when connecting the Freecom Mobile Hard Drive / Desktop Hard Drive for the first time if the device shall be used as backup drive.
- 2. After your Freecom Mobile Hard Drive / Desktop Hard Drive appeared on the desktop, click on "Use as Backup Disk" to confirm that you want to use your Freecom Mobile Hard Drive / Desktop Hard Drive for Time Machine backups. In the Time Machine preferences you can configure your backup settings further.

Time Machine now automatically creates backups of your Mac. Time Machine will keep hourly backups for the last 24 hours, daily backups for the last month and weekly backups until your Freecom Mobile Hard Drive / Desktop Hard Drive is full.

The first backup can take some time, so you should set up Time Machine, for example, in the evening, so the first backup can be created overnight.

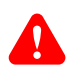

Remark: If your Freecom Mobile Hard Drive / Desktop Hard Drive is formatted in NTFS or FAT 32 format, you need to format your hard dive in Mac OS Extended (Journaled) format. Doing so will delete ALL your data!

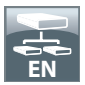

## Chapter: Partitioning your Freecom Mobile Hard Drive / Desktop Hard Drive

#### **General information**

Your Freecom Mobile Hard Drive / Desktop Hard Drive was partitioned and formatted to provide you with the maximum available capacity and compatibility. FAT32 was chosen as file system to assure that you will be able to read your files on any PC. It is recommended not to change the current configuration of your Freecom Mobile Hard Drive / Desktop Hard Drive.

For some users another file system might fit better for their needs. This manual describes current limitations of most common file systems and Instructions to enable you to adapt the Freecom Mobile Hard Drive / Desktop Hard Drive to your needs.

#### **File System features**

Please refer to the tables below for an overview:

#### File systems supported by different operating systems

| File system Operating system    | FAT | FAT32 | NTFS               | HFS+ |
|---------------------------------|-----|-------|--------------------|------|
| Windows XP / Vista / 7 / 8 / 10 | yes | yes   | yes                | no   |
| Mac OS X                        | yes | yes   | yes<br>(only read) | yes  |

#### Maximum size of a partition

| File system Operating system | FAT   | FAT32        | NTFS  | HFS+  |
|------------------------------|-------|--------------|-------|-------|
| Windows XP/Vista/7/8/10      | 4 GB* | 32 GB        | 16 TB | -     |
| Mac OS X 10.1.x              | -     | 128 GB       | -     | 2 TB  |
| Mac OS X 10.2.x              | -     | 128 GB       | -     | 8 TB  |
| Mac OS X 10.3.x or higher    | -     | ( -> 128 GB) | -     | 16 TB |

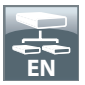

# Example for different partitions with different file systems on one Freecom Mobile Hard Drive / Desktop Hard Drive

| File system<br>Total<br>size of Freecom HD | NTFS   | FAT32 |
|--------------------------------------------|--------|-------|
| 250 GB                                     | 230 GB | 30 GB |

Note: On NTFS formatted hard drives can only be written under Windows XP/Windows Vista/Windows 7/Windows 8/Windows 10. Under MacOSX data can only be read.

The example above is a good solution for Windows XP / Windows Vista / Windows 7 / Windows 8 / Windows 10 users who sometimes exchange data with Macs.

For storing the data under Windows XP / Windows Vista / Windows 7 / Windows 8 / Windows 10 both partitions can be used. As the NTFS file system can only be read by Mac data to be used on these operating systems must be stored on the FAT32 partition.

Please follow the steps below to adapt the Freecom Mobile Hard Drive / Desktop Hard Drive for your needs.

#### Partitioning your Freecom Mobile Hard Drive / Desktop Hard Drive under Windows XP / Windows Vista / Windows 7 / Windows 8 / Windows 10

#### **Deleting a partition**

- 1. Click with the right mouse button on the "My Computer" icon on your desktop.
- 2. Select the option "Manage".
- 3. Select the option "Storage" -> "Disk Management".
- 4. Choose your external Freecom Mobile Hard Drive / Desktop Hard Drive and right-click on the partition.
- 5. Select "Delete Partition" and confirm by clicking on "Yes". The partition will be deleted now.

#### **Creating a partition**

The following steps will guide you through the process of creating partitions on your Freecom Mobile Hard Drive / Desktop Hard Drive. After this procedure your Freecom Mobile Hard Drive / Desktop Hard Drive will be ready for use and it will be allocated a drive letter.

- 1. Click with the right mouse button on the "My Computer" icon on your desktop.
- 2. Select the option "Manage".
- 3. Select the option "Storage" -> "Disk Management".
- 4. Choose the hard drive, which is "unallocated". Ensure that the entire drive is "unallocated".

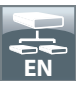

| Computer Management              |                    |                      |               |                    |                                                                                                    |                     |                |        |                 |       | 0 0             |
|----------------------------------|--------------------|----------------------|---------------|--------------------|----------------------------------------------------------------------------------------------------|---------------------|----------------|--------|-----------------|-------|-----------------|
| File Action View Help            |                    |                      |               |                    |                                                                                                    |                     |                |        |                 |       |                 |
| 🗢 🔿 🙍 📰 🔁 🖬                      | x 🖆 📽 🍇 😼          |                      |               |                    |                                                                                                    |                     |                |        |                 |       |                 |
| Computer Management (Local       | Volume             | Layout               | Type          | File System        | Status                                                                                                 | Capacity            | Free Space     | % Free | Fault Tolerance | Overh | Actions         |
| <ul> <li>System Tools</li> </ul> | a                  | Simple               | Basic         |                    | Healthy (Primary Partition)                                                                            | 50.12 GB            | 50.12 GB       | 100 %  | No              | 0%    | Disk Management |
| Task Scheduler                   | Calcon Revenued    | Simple               | Basic         | NTES               | Healthy (Boot, Page File, Crash Dump, Primary Partition)<br>Maaithy (Surteen Active Primary Partition) | 415.54 G8<br>100 MR | 381.30 GB      | 92 %   | No              | 0%    | More Actions    |
| > R Shared Folders               |                    |                      |               |                    |                                                                                                    |                     |                |        |                 |       |                 |
| Local Users and Groups           |                    |                      |               |                    |                                                                                                    |                     |                |        |                 |       |                 |
| Device Manager                   |                    |                      |               |                    |                                                                                                    |                     |                |        |                 |       |                 |
| a 🔮 Storage                      |                    |                      |               |                    |                                                                                                    |                     |                |        |                 |       |                 |
| Disk Management                  |                    |                      |               |                    |                                                                                                    |                     |                |        |                 |       |                 |
| > in services and Applications   |                    |                      |               |                    |                                                                                                    |                     |                |        |                 |       |                 |
|                                  |                    |                      |               |                    |                                                                                                    |                     |                |        |                 |       |                 |
|                                  |                    |                      |               |                    |                                                                                                    |                     |                |        |                 |       |                 |
|                                  | -                  |                      |               |                    |                                                                                                    |                     |                |        |                 |       |                 |
|                                  | •                  |                      |               |                    |                                                                                                    |                     |                |        |                 |       |                 |
|                                  | GDisk 0            |                      |               |                    |                                                                                                    |                     |                |        |                 |       |                 |
|                                  | 8asic<br>465.76 GB | System R<br>100 MR N | eserve<br>TFS | d (C:)<br>415.54 ( | GR NTES                                                                                                | \$0.12 GR           |                |        |                 |       |                 |
|                                  | Online             | Healthy (            | lystem,       | Ac Healthy         | (Boot, Page File, Crash Dump, Primary Partition)                                                       | Healthy (Pri        | mary Partition | 0      |                 |       |                 |
|                                  |                    |                      |               |                    |                                                                                                    |                     |                |        |                 |       |                 |
|                                  | GDisk 1            |                      |               |                    |                                                                                                    |                     |                |        |                 | _     |                 |
|                                  | 931.51 GB          | 931.51 GB            |               |                    |                                                                                                    |                     |                |        |                 |       |                 |
|                                  | Online             | Unallocat            | ed            |                    |                                                                                                    |                     |                |        |                 |       |                 |
|                                  |                    |                      |               |                    |                                                                                                    |                     |                |        |                 |       |                 |
|                                  | CD-ROM 0           |                      |               |                    |                                                                                                    |                     |                |        |                 |       |                 |
|                                  | 010 (0:)           |                      |               |                    |                                                                                                    |                     |                |        |                 |       |                 |
|                                  | No Media           |                      |               |                    |                                                                                                    |                     |                |        |                 |       |                 |
|                                  |                    |                      |               |                    |                                                                                                    |                     |                |        |                 |       |                 |
|                                  |                    |                      |               |                    |                                                                                                    |                     |                |        |                 |       |                 |
|                                  |                    |                      |               |                    |                                                                                                    |                     |                |        |                 |       |                 |
|                                  |                    |                      |               |                    |                                                                                                    |                     |                |        |                 |       |                 |
|                                  |                    |                      |               |                    |                                                                                                    |                     |                |        |                 |       |                 |
|                                  |                    |                      |               |                    |                                                                                                    |                     |                |        |                 |       |                 |
|                                  |                    |                      |               |                    |                                                                                                    |                     |                |        |                 |       |                 |
|                                  |                    |                      |               |                    |                                                                                                    |                     |                |        |                 |       |                 |
|                                  |                    |                      |               |                    |                                                                                                    |                     |                |        |                 |       |                 |
|                                  | Unallocated        | frimary pa           | rtition       | Extended p         | sartition 📕 Free space                                                                                 |                     |                |        |                 |       |                 |

5. Click with the right mouse button on the "unallocated" area and select the option "New Partition". The "New Partition Wizard" opens. Click on "Next".

| New Simple Volume Wizard |                                                         | ×    |
|--------------------------|---------------------------------------------------------|------|
|                          | Welcome to the New Simple<br>Volume Wizard              |      |
|                          | This wizard helps you create a simple volume on a disk. |      |
|                          | A simple volume can only be on a single disk.           |      |
|                          | To continue, click Next.                                |      |
|                          |                                                         |      |
|                          |                                                         |      |
|                          |                                                         |      |
|                          |                                                         |      |
|                          |                                                         |      |
|                          |                                                         |      |
|                          |                                                         |      |
|                          | < Back Next > Can                                       | icel |

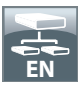

6. Select "Primary partition" and click on "Next". (Windows XP)

| ew Pa | rtition Wizard                                                                                                    |
|-------|----------------------------------------------------------------------------------------------------|
| Sele  | ct Partition Type<br>here are three types of partitions: primary, extended, and logical.                                                                                                    |
| 9     | elect the partition you want to create:                                                                                                    |
|       | Primary partition                                                                                                    |
|       | O Extended partition                                                                                                    |
|       | ◯ <u>L</u> ogical drive                                                                                                    |
|       | Description                                                                                                    |
|       | A primary partition it a volume you create using free space on a basic clinit.<br>Windows and other operating systems can start from a primary partition. You can<br>create up to four primary partitions of three primary partitions and an extended<br>partition. |
|       |                                                                                                    |
|       | <back next=""> Cancel</back>                                                                                                    |

7. Now you can adjust the size of your partition. Click on "Next" if only one partition is to be created. See next chapter (Creating two or more partitions on the Freecom Mobile Hard Drive / Desktop Hard Drive under Windows XP / Windows Vista / Windows 7 / Windows 8 / Windows 10) how to create more than one partition.

| New Simple Volume Wizard<br>Specify Volume Size | <b>—</b>                          |
|-------------------------------------------------|-----------------------------------|
| Choose a volume size that is betwee             | en the maximum and minimum sizes. |
|                                                 | 050007                            |
| Maximum disk space in MB:                       | 953867                            |
| Minimum disk space in MB:                       | 8                                 |
| <u>S</u> imple volume size in MB:               | 953867                            |
|                                                 |                                   |
|                                                 |                                   |
|                                                 |                                   |
|                                                 |                                   |
|                                                 | < Back Next > Cancel              |

8. Assign a drive letter to your hard drive. Normally you can use the default options. Click on "Next".

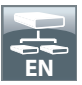

 Select the formatting option "Format this partition with the following settings". Choose either "FAT32" (< 32 GB) or "NTFS", the "Allocation unit size" should remain on "Default". Finally select "Perform a quick format" and click on "Next".

| To store data on this par | tition, you must format it first.                                   |  |  |  |
|---------------------------|---------------------------------------------------------------------|--|--|--|
| Choose whether you wa     | nt to format this volume, and if so, what settings you want to use. |  |  |  |
| Do not format this        | volume                                                              |  |  |  |
| Format this volume        | e with the following settings:                                      |  |  |  |
| <u>File</u> system:       | NTFS -                                                              |  |  |  |
| Allocation unit s         | size: Default 👻                                                     |  |  |  |
| <u>V</u> olume label:     | FREECOM HDD                                                         |  |  |  |
| Perform a quick format    |                                                                     |  |  |  |
| Enable file a             | and folder compression                                              |  |  |  |
|                           |                                                                     |  |  |  |

10. Click on "Finish" to complete the partitioning of your Freecom Mobile Hard Drive / Desktop Hard Drive. Your Freecom Mobile Hard Drive / Desktop Hard Drive will be formatted now and is ready-to-use afterwards.

| New Simple Volume Wizard |                                                                                                    | ×   |
|--------------------------|----------------------------------------------------------------------------------------------------|-----|
|                          | Completing the New Simple<br>Volume Wizard                                                                                                    |     |
|                          | You have successfully completed the New Simple Volume<br>Wizard.<br>You selected the following settings:                                                                                                    |     |
|                          | Volume type: Sinek Volume<br>Dark selected Dak 1<br>Volume size: 55387 MB<br>Drive letter or path: E:<br>File system: NTFS<br>Allocation unit size: Default<br>Volume label: FREECOM HDD<br>Ourich format: Yes. |     |
|                          | To close this wizard, click Finish.                                                                                                    |     |
|                          | < <u>B</u> ack Finish Can                                                                                                    | xel |

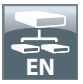

Creating two or more partitions on the Freecom Mobile Hard Drive / Desktop Hard Drive under Windows XP / Windows Vista / Windows 7 / Windows 8 / Windows 10

- 1. Repeat the steps from the previous chapter (Creating a partition on the Freecom Mobile Hard Drive / Desktop Hard Drive under Windows XP / Windows Vista / Windows 7 / Windows 8/ Windows 10) for creating the first partition.
- 2. Click with the right mouse button on the "My Computer" icon on your desktop.
- 3. Select the option "Manage".
- 4. Select the option "Storage" -> "Disk Management".
- 5. Right-click on the unallocated space of your Freecom Mobile Hard Drive / Desktop Hard Drive and select the option "New partition". The "New Partition Wizard" opens. Click on "Next".
- 6. Select "Extended partition" and click on "Next". (Windows XP)

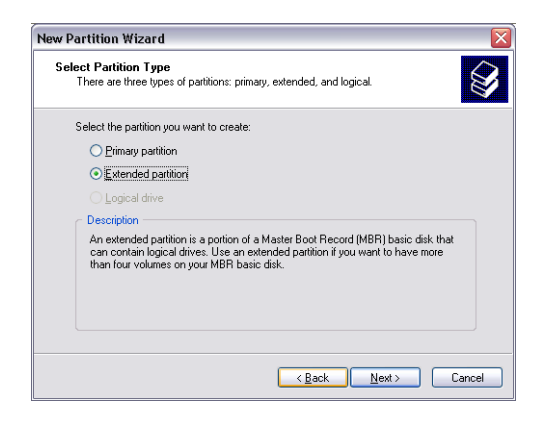

7. Now you can adjust the size of your partition. Enter the size and click on "Next".

| New Simple Volume Wizard                                    | ×                                 |
|-------------------------------------------------------------|-----------------------------------|
| Specify Volume Size<br>Choose a volume size that is between | in the maximum and minimum sizes. |
| Manimum diale anno in MDr                                   | 0520077                           |
| Maximum disk space in MB.                                   | 303067                            |
| Minimum disk space in MB:                                   | 8                                 |
| Simple volume size in MB:                                   | 82000                             |
|                                                             | < Back Next > Cancel              |

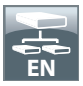

8. Click on "Finish" to create the "Extended partition". The unallocated space now changed to "Free space". (Windows XP)

| New Partition Wizard |                                                                                     |
|----------------------|-------------------------------------------------------------------------------------|
|                      | Completing the New Partition<br>Wizard                                              |
|                      | You have successfully completed the New Partition Wizard.                           |
|                      | You selected the following settings:                                                |
|                      | Patition type: Extended patition<br>Disk selected: Disk 2<br>Patition size: 9539 MB |
|                      | To close this wizard, click Finish.                                                 |
|                      | < <u>B</u> ack Finish Cancel                                                        |

| Computer Management              |                                                                                                    |           |          |               |                                                                                                    |                  |                 |                 |        |                 |       | 0            | 8 <b></b> |
|----------------------------------|----------------------------------------------------------------------------------------------------|-----------|----------|---------------|----------------------------------------------------------------------------------------------------|------------------|-----------------|-----------------|--------|-----------------|-------|--------------|-----------|
| File Action View Help            |                                                                                                    |           |          |               |                                                                                                    |                  |                 |                 |        |                 |       |              |           |
| 🧇 🧇 🖄 📰 📓 🔂 🕯                    | ef 33                                                                                                    |           |          |               |                                                                                                    |                  |                 |                 |        |                 |       |              |           |
| E Computer Management (Local     | Volume                                                                                                    | Layout    | Type     | File System   | Status                                                                                                    |                  | Capacity        | Free Space      | % Free | Fault Tolerance | Overh | Actions      |           |
| <ul> <li>System Tools</li> </ul> | Tools Simple Basic Healthy (Primary Partition) 50.12 GB 50.12 GB 100 %                                                     |           |          |               | 100 %                                                                                                    | No               | 0%              | Disk Management |        |                 |       |              |           |
| Task Scheduler                   | GEREECOM HOD                                                                                                    | Simple    | Basic    | NTFS<br>FAT12 | Healthy (Boot, Page File, Crash Dump, Primary Partition) 415.54 GB 381.30 GB 92 % No<br>Markhy (Binary Batking) 11.32 (B 10.14) Mark |                  |                 |                 |        | No              | 0%    | More Actions | •         |
| > R Shared Folders               | System Reserved                                                                                                    | Simple    | Basic    | NTFS          | Healthy (System, Active, Primar                                                                                                    | y Partition)     | 100 MB          | 33 MB           | 33 %   | No              | 0%    |              |           |
| Local Users and Groups           |                                                                                                    |           |          |               |                                                                                                    |                  |                 |                 |        |                 |       |              |           |
| Performance                      |                                                                                                    |           |          |               |                                                                                                    |                  |                 |                 |        |                 |       |              |           |
| . Storage                        |                                                                                                    |           |          |               |                                                                                                    |                  |                 |                 |        |                 |       |              |           |
| Disk Management                  |                                                                                                    |           |          |               |                                                                                                    |                  |                 |                 |        |                 |       |              |           |
| Services and Applications        |                                                                                                    |           |          |               |                                                                                                    |                  |                 |                 |        |                 |       |              |           |
|                                  |                                                                                                    |           |          |               |                                                                                                    |                  |                 |                 |        |                 |       |              |           |
|                                  |                                                                                                    |           |          |               |                                                                                                    |                  |                 |                 |        |                 |       |              |           |
|                                  |                                                                                                    |           |          |               |                                                                                                    |                  |                 |                 |        |                 |       |              |           |
|                                  | *                                                                                                    |           |          |               |                                                                                                    |                  |                 |                 |        |                 | •     |              |           |
|                                  | CiDirko                                                                                                    |           |          |               |                                                                                                    |                  |                 |                 |        |                 |       |              |           |
|                                  | Basic                                                                                                    | System I  | Reserve  | nd (C:)       |                                                                                                    | 1                |                 |                 |        |                 |       |              |           |
|                                  | 465.76 GB<br>Online                                                                                                    | 100 MB M  | VTFS     | 415.54 Health | SBINTFS<br>(Root Race File Crark Dumo R                                                                                              | imate Partition) | 50.12 GB        | and Partition   |        |                 |       |              |           |
|                                  |                                                                                                    |           | (A) Main | , m lineard   | tore, regene, clear being, r                                                                                                    |                  | interest of the |                 |        |                 |       |              |           |
|                                  |                                                                                                    |           |          |               |                                                                                                    |                  |                 |                 |        |                 | _     |              |           |
|                                  | Basic         FREECOM HDD (E)           931,31 GB         32,5 GB F4132           Online         Haddie (Resent) Batkling) |           |          |               |                                                                                                    |                  |                 |                 |        |                 |       |              |           |
|                                  |                                                                                                    |           |          |               |                                                                                                    |                  |                 |                 |        |                 |       |              |           |
|                                  | reavy primay recovery weighted                                                                                             |           |          |               |                                                                                                    |                  |                 |                 |        |                 |       |              |           |
|                                  | 0                                                                                                    |           |          |               |                                                                                                    |                  |                 |                 |        |                 |       |              |           |
|                                  | DVD (D:)                                                                                                    |           |          |               |                                                                                                    |                  |                 |                 |        |                 |       |              |           |
|                                  | NaMada                                                                                                    |           |          |               |                                                                                                    |                  |                 |                 |        |                 |       |              |           |
|                                  | No meas                                                                                                    |           |          |               |                                                                                                    |                  |                 |                 |        |                 |       |              |           |
|                                  | -                                                                                                    |           |          |               |                                                                                                    |                  |                 |                 |        |                 |       |              |           |
|                                  |                                                                                                    |           |          |               |                                                                                                    |                  |                 |                 |        |                 |       |              |           |
|                                  |                                                                                                    |           |          |               |                                                                                                    |                  |                 |                 |        |                 |       |              |           |
|                                  |                                                                                                    |           |          |               |                                                                                                    |                  |                 |                 |        |                 |       |              |           |
|                                  |                                                                                                    |           |          |               |                                                                                                    |                  |                 |                 |        |                 |       |              |           |
|                                  |                                                                                                    |           |          |               |                                                                                                    |                  |                 |                 |        |                 |       |              |           |
|                                  |                                                                                                    |           |          |               |                                                                                                    |                  |                 |                 |        |                 |       |              |           |
|                                  |                                                                                                    |           |          |               |                                                                                                    |                  |                 |                 |        |                 |       |              |           |
|                                  |                                                                                                    |           |          |               |                                                                                                    |                  |                 |                 |        |                 |       |              |           |
| K                                | Unallocated                                                                                                    | himary pa | artition | Extended p    | artition 🧧 Free space                                                                                                    |                  |                 |                 |        |                 |       |              |           |
|                                  |                                                                                                    |           |          |               |                                                                                                    |                  |                 |                 |        |                 |       |              |           |

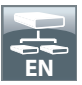

9. Right-click on "Free Space" and select "New Logical Drive". The "New Partition Wizard" opens. Click on "Next".

|                                                       |                                                                                                    |                                  |                                                                                                    |                                                                                                    |                                                                                                    |                                                                                                    |                                                                                                    |                                                                                                    |                                                                                                    |                                                                                                    | a 🔜                                                                                                    |
|-------------------------------------------------------|----------------------------------------------------------------------------------------------------|----------------------------------|----------------------------------------------------------------------------------------------------|----------------------------------------------------------------------------------------------------|----------------------------------------------------------------------------------------------------|----------------------------------------------------------------------------------------------------|----------------------------------------------------------------------------------------------------|----------------------------------------------------------------------------------------------------|----------------------------------------------------------------------------------------------------|----------------------------------------------------------------------------------------------------|----------------------------------------------------------------------------------------------------|
|                                                       |                                                                                                    |                                  |                                                                                                    |                                                                                                    |                                                                                                    |                                                                                                    |                                                                                                    |                                                                                                    |                                                                                                    |                                                                                                    |                                                                                                    |
| Volume                                                | Lavout Tv                                                                                                    | e File System                    | Status                                                                                                    |                                                                                                    | Capacity                                                                                                    | Free Space                                                                                                    | % Free                                                                                                    | Fault Tolerance                                                                                                    | Overh                                                                                                    | Actions                                                                                                    |                                                                                                    |
| System Tools Simple Basic Healthy (Primary Partition) |                                                                                                    |                                  |                                                                                                    | -                                                                                                    | 50.12 68                                                                                                    | 50.12 G8                                                                                                    | 100 %                                                                                                    | No                                                                                                    | 0%                                                                                                    | Disk Management                                                                                                    |                                                                                                    |
| Gen (CS)<br>Gen FREECOM HDD.<br>Gen System Reserved   | Simple Takis 11755 Healthy Block System, Coald Dump, Romany Pa<br>Colleco, Simple Takis 2014 Healthy Privacy Patrolin<br>Albacovet Simple Takis 11775 Healthy System, Adors, Primary Patrolino)                                                                                                    |                                  |                                                                                                    |                                                                                                    |                                                                                                    | 31.23 G8<br>31.23 G8<br>33 M8                                                                                                    | 92 %<br>100 %<br>33 %                                                                                                    | No<br>No<br>No                                                                                                    | 0%                                                                                                    | More Actions                                                                                                    | ,                                                                                                    |
| ·                                                     |                                                                                                    |                                  |                                                                                                    | 8                                                                                                    |                                                                                                    |                                                                                                    |                                                                                                    |                                                                                                    | ,                                                                                                    |                                                                                                    |                                                                                                    |
| Basic<br>465.76 GB<br>Online                          | System Rese<br>100 MB NTFS<br>Healthy (Syst                                                                                                    | erved (C)<br>415.54<br>Health    | GB NTFS<br>y (Boot, Page File, Crash Dump,                                                                                                    | 50.12 GB<br>Healthy (Primary Partition)                                                                                                    |                                                                                                    |                                                                                                    |                                                                                                    |                                                                                                    |                                                                                                    |                                                                                                    |                                                                                                    |
| CRDisk 1<br>Basic<br>931.51 GB<br>Online              | FREECOM HI<br>31.25 GB FAT<br>Healthy (Prin                                                                                                    | DD (E:)<br>32<br>hary Partition) |                                                                                                    | 900.26 GB<br>Unallocated                                                                                                    |                                                                                                    |                                                                                                    |                                                                                                    |                                                                                                    |                                                                                                    |                                                                                                    |                                                                                                    |
| DVD (D.)<br>No Media                                  |                                                                                                    |                                  |                                                                                                    | Junning                                                                                                    |                                                                                                    | No<br>No<br>No<br>No<br>No                                                                                                    | ew Simple<br>ew Spann<br>ew Striper<br>ew Mirror<br>ew RAID-5                                                                                                    | t Volume<br>ed Volume<br>I Volume<br>ed Volume<br>5 Volume                                                                                                    | 1                                                                                                    |                                                                                                    |                                                                                                    |
|                                                       |                                                                                                    |                                  |                                                                                                    |                                                                                                    |                                                                                                    | Pr                                                                                                    | operties<br>slp                                                                                                    |                                                                                                    | t                                                                                                    |                                                                                                    |                                                                                                    |
|                                                       |                                                                                                    |                                  |                                                                                                    |                                                                                                    |                                                                                                    |                                                                                                    |                                                                                                    |                                                                                                    |                                                                                                    |                                                                                                    |                                                                                                    |
|                                                       | State     Second Second |                                  | Image: Section 1 pred 1 pred | Bild     Status     Status | All Second Second | Bild     Super Internet Series     Super Internet Series     Supe | State         State         State <th< td=""><td>State         Second Second Secon</td><td>Bit         County         Test (Intel Test (Intel Test (Inte</td><td>Internet         Legend Tage (Trict System Table)         State         State</td><td>Control         Statute         Statute         <t< td=""></t<></td></th<> | State         Second Second Secon | Bit         County         Test (Intel Test (Intel Test (Inte | Internet         Legend Tage (Trict System Table)         State         State | Control         Statute         Statute <t< td=""></t<> |

- 10. "Logical drive" is already selected. Click on "Next".
- 11. Specify the partition size and click on "Next".
- 12. Assign a drive letter and click on "Next".
- Select the formatting option "Format this partition with the following settings". Choose either "FAT32" (< 32 GB) or "NTFS", the "Allocation unit size" should remain on "Default". Finally select "Perform a quick format" and click on "Next".
- 14. Click on "Finish" to complete partitioning. Your partition will be formatted now and is ready-to-use.

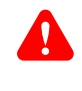

Note: If you select NTFS as file system, the data of your Freecom Mobile Hard Drive / Desktop Hard Drive can be read only under Mac OS X. There is no possibility to write data.

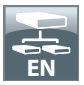

Partitioning your Freecom Mobile Hard Drive / Desktop Hard Drive under Mac OS X

- 1. Open the "Disk Utility". This can be found in "Applications" -> "Utilities".
- 2. Click on the tab "Partition".

| 00                                                                                                    | FUJITSU I                                            | MHZ2250BH G1 Med                                                                        | dia                                                                                                    |                    |
|----------------------------------------------------------------------------------------------------|------------------------------------------------------|-----------------------------------------------------------------------------------------|----------------------------------------------------------------------------------------------------|--------------------|
| 149,1 GB WDC WD1600(5-4<br>Macintosh HD<br>Mac OS 10.5<br>232,9 GB FUJTSU MHZ22508<br>FRECOM HDD<br>MATSHTA CD-RW CW-8124 | Volume Scheme:<br>1 Partition<br>FREECOM HD<br>+ - 0 | First Aid Erase<br>Volume<br>Format<br>Size<br>D<br>A new vo<br>Size:                   | Partition BAID Restore<br>Information<br>FREECOM HDD<br>Marco 5 Extended gournaled)<br>GB<br>Ion the selected disk, choose a volume, sch<br>mma, and size for each volume. Then click<br>hume will be created. | eme. Set the Apply |
| Disk Description : FUJIT:<br>Connection Bus : USB<br>Connection Type : Exter<br>USB Serial Number : 6098                  | SU MHZ22508H G1 Media<br>mal<br>112557FFF Par        | Total Capacity :<br>Write Status : R<br>S.M.A.R.T. Status : N<br>rtition Map Scheme : N | lead/Write<br>iot Supported<br>Master Boot Record                                                                                                    |                    |

Here you can setup the partition settings and partition the drive according to your settings (e.g. Mac OS Extended). Detailed information how to use the Disk Utility can be found in the help:

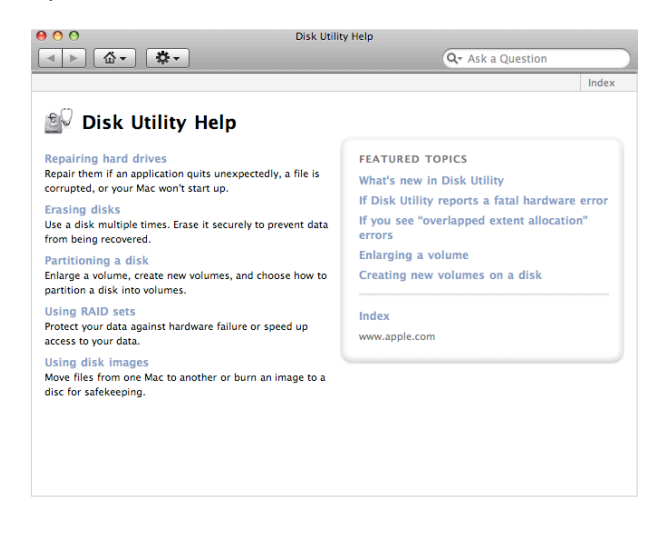

We thank you for purchasing this Freecom product and hope you will enjoy using it. In order to avoid unnecessary inconvenience on your part, we suggest reading the quick install guide, instruction manual and any additional electronic and or printed manuals. When problems occur we have a database with Frequently Asked Questions (FAQ) on our Freecom website (www.freecom.com), please check this site before you contact the helpdesk.

#### Your Guarantee (www.freecom.com/warranty)

All Freecom products come with unlimited technical phone and web support. By this Guarantee, Freecom warrants their products to be free from defects in material and workmanship for a period listed below from the date of its original purchase. If during this period of guarantee the product proves defective due to improper materials or workmanship, Freecom will, without charge for labour or parts, at its sole discretion, repair or replace the product or its defective parts upon the terms and conditions set out below.

### Conditions

This guarantee will be granted only when the original invoice or sales receipt (indicating the date of purchase, product and serial number) is presented together with the defective product and a Freecom RMA number received from the Freecom Website or given by a Freecom Service Center. Freecom reserves the right to refuse the free-ofcharge guarantee services when the date of purchase of the product cannot be proven. This guarantee will not apply if the RMA number is missing, the serial number on the product has been altered, removed or made illegible.

This guarantee covers only the hardware components packaged with the product. This guarantee covers none of the following: (a) any consumable supplied with the product, such as media or batteries; (b) damage to or loss of any software programs, data or removable storage media; (c) any damage resulting from adaptations, changes or adjustments, which may have been made to the product, without the prior written consent of Freecom; (d) attempted repair by any party other than authorized by Freecom and (e) accidents, lightning, water, fire or any other such cause beyond the reasonable control of Freecom.

With respect to all services provided, Freecom is not responsible for any damage to or loss of any programs, data or other information stored on any media or any part of any product serviced. Freecom is not liable for the consequence of business loss in case of system failure. Be sure to exclude all parts not covered by this guarantee prior to returning the product to Freecom. Freecom is not liable for any loss or damage to these items. If during the repair of the product the contents of the hard drive are altered, deleted or in any way modified, Freecom is not liable whatsoever.

Repair parts and replacement products will be provided on an exchange basis and will be either new, equivalent to new or reconditioned. All replaced parts and products become the property of Freecom The period of guarantee for any product or part repaired or replaced in warranty shall be the balance of the original guarantee. Repairs or replacements on product or parts out of warranty carry **6** (six) months guarantee.

# LIMITED CONSUMER WARRANTY (ASIA)

#### ENG

1. LIMITED CONSUMER WARRANTY Freecom warrants that any hardware product that accompanies this document shall be free from significant defects in materials and workmanship under normal use for a warranty period of TWO (2) YEARS, beginning on the date of retail purchase by the original end-user purchaser.

2. REMEDIES If a hardware defect arises and a valid claim is received under the terms of this warranty, at Freecom's option, Freecom's representative will either (1) repair the hardware defect at no charge, using new or reconditioned replacement parts, or (2) exchange the product with a product that is new or reconditioned and is at least functionally equivalent to the original product, or (3) refund the purchase price of the product. Any replacement hardware will be warranted for the remainder of the original warranty period. When a product or part is exchanged, any replacement item becomes your property and the replaced item becomes Freecom's or its representative's property. When a refund is given, the product for which the refund is provided must be returned to the original point of purchase and you loose ownership of it.

3. LIMITATIONS Freecom's warranty is non transferable and limited to the original purchaser. This Limited Warranty applies only to hardware products manufactured by or for Freecom. Software distributed by Freecom with or without the Freecom brand name is not covered under this Limited Warranty. Refer to the licensing agreement accompanying the software for details of your rights with respect to its use. Freecom does not warrant that the operation of the product will be uninterrupted or error-free. You must read and follow all set-up and usage instructions provided with this product. Freecom is not responsible for damage arising from failure to follow instructions relating to the product's use.

4. EXCLUSIONS This warranty covers none of the following: (a) damage caused by use with non-Freecom products; (b) damage caused by accident, abuse, misuse, flood, fire, lightening, earthquake or other external causes; (c) damage caused by operating the product outside the permitted or intended uses described by Freecom; (d) damage caused by service (including attempted repairs, upgrades and expansions) performed by any party other than Freecom; (e) a product or part that has been modified to significantly alter functionality or capability without Freecom's prior written consent; (f) any consumables supplied with the product, such as media or batteries; (g) hardware from which any serial number has been removed or defaced or from which the warranty seal has been tampered with; (h) hardware from which the alleged failure can not be found: or (i) loss of data.

5. DISCLAIMER OF WARRANTY TO THE EXTENT PERMITTED BY LAW, THIS WARRANTY REPLACES ALL OTHER WARRANTIES, REMEDIES AND CONDITIONS FOR THE PRODUCT, WHETHER ORAL OR WRITTEN, STATUTORY, EXPRESS OR IMPLIED. AS PERMITTED BY APPLICABLE LAW, FREECOM SPECIFICALLY DISCLAIMS ANY AND ALL STATUTORY OR IMPLIED WARRANTIES, INCLUDING, WITHOUT LIMITATION, WARRANTIES OF MERCHANT-ABILITY, FITNESS FOR A PARTICULAR PURPOSE, NONINFRINGEMENT AND WARRANTIES AGAINST HIDDEN OR LATENT DEFECTS. No Freecom reseller, agent, or employee is authorized to make any modification, extension, or addition to this warranty.

to make any modification, extension, or addition to this warranty. **6. LIMITATION OF LIABILTY** EXCEPT AS PROVIDED IN THIS WARRANTY AND TO THE EXTENT PERMITTED BY LAW, FREECOM IS NOT RESPONSIBLE FOR DIRECT, SPECIAL, INCIDENTAL OR CONSEQUENTIAL DAMAGES RESULTING FROM ANY BREACH OF WARRANTY OR CONDITION, OR UNDER ANY OTHER LEGAL THEORY, INCLUDING BUT NOT LIMITED TO LOSS OF USE; LOSS OF REVENUE; LOSS OF ACTUAL OR ANTICIPATED PROFITS (INCLUDING LOSS OF PROFITS ON CONTRACTS); LOSS OF THE USE OF MONEY; LOSS OF ANTICIPATED SAVINGS; LOSS OF, DAMAGE TO OR CORRUPTION OF DATA; OR ANY INDIRECT OR CONSEQUENTIAL LOSS OF, DAMAGE TO OR CORRUPTION OF DATA; OR ANY INDIRECT OR CONSEQUENTIAL LOSS OR DAMAGE HOWSOEVER CAUSED INCLUDING THE REPLACEMENT OF EQUIPMENT AND PROPERTY, ANY COSTS OF RECOVERING, PROGRAMMING, OR REPRODUCING ANY PROGRAM OR DATA STORED OR USED WITH FREECOM PRODUCTS AND ANY FAILURE TO MAINTAIN THE CONFIDENTIALITY OF DATA STORED ON THE PRODUCT. THE FOREGOING LIMITATION SHALL NOT APPLY TO DEATH OR PERSONAL INJURY CLAIMS. FREECOM DISCLAIMS ANY REPRESENTATION THAT IT WILL BE ABLE TO REPAIR ANY PRODUCT UNDER THIS WARRANTY OR MAKE A PRODUCT EXCHANGE WITHOUT RISK TO OR LOSS OF THE PROGRAMS OR DATA.

7. OBTAINING WARRANTY SERVICE Please review to the documentation accompanying this hardware product and the online help resources referred to in it before requesting warranty service. If the product is still not functioning properly after making use of these resources, to obtain warranty service, the hardware with the original sales receipt or invoice and completely filled out local warranty card stamped at the original point of sales at the time of original purchase with the resellers stamp if applicable, should be returned to the point of its original purchase. A Freecom representative will help determine whether your product is eligible for warranty and if it is, will inform you about the type of remedy.

**ATTENTION!** If your product is capable of storing data, you should make periodic backup copies of the data stored on the product as a precaution against data loss. Before you deliver your product for warranty service it is your responsibility to keep a separate backup copy of any data on stored on the product, and to disable any security passwords. You will be responsible for restoring such data and passwords. Freecom and its representatives are not liable for any damage to or loss of any data, or other information stored on any media, or any non-Freecom product or part not covered by this warranty. Recovery of any user data is not covered under this Limited Warranty.

(www.freecom.com/warranty)